## Pay Schools Central

Using Internet Explorer Go to: <u>https://www.payschoolscentral.com/#/user/login</u>

| Pay Schools                                                                                    |  |
|------------------------------------------------------------------------------------------------|--|
| Email                                                                                          |  |
| Password                                                                                       |  |
| Register Forgot Password Privacy Terms Help   Copyright© 2008-2017 by PaySchools Version 1.1.2 |  |
|                                                                                                |  |

For new users click Register.

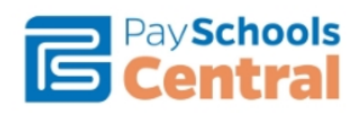

| New User Registration                               |                            |  |  |
|-----------------------------------------------------|----------------------------|--|--|
| Email Address*                                      | State*                     |  |  |
| ex: xya@gmail.com                                   |                            |  |  |
| First Name*                                         | Zip Code*                  |  |  |
| First Name                                          | Zip                        |  |  |
| Last Name*                                          | Country*                   |  |  |
| Last Name                                           | Choose your Country 🔻      |  |  |
| Address Line 1*                                     | Phone                      |  |  |
| Address Line 1                                      | Phone                      |  |  |
| Address Line 2                                      | Mobile                     |  |  |
| Address Line 2                                      | Mobile                     |  |  |
| City*                                               |                            |  |  |
| City                                                |                            |  |  |
|                                                     |                            |  |  |
| By clicking this box, I agree to the terms of the F | PaySchools User Agreement. |  |  |
| Back to 3                                           | Sign In page Register      |  |  |
| Baon to                                             |                            |  |  |

Fill in the information to create your account.

You will be sent a confirmation email. Please check your Spam/Junk Mail folder if you do not see the email.

Once your account is confirmed you can add your student by clicking:

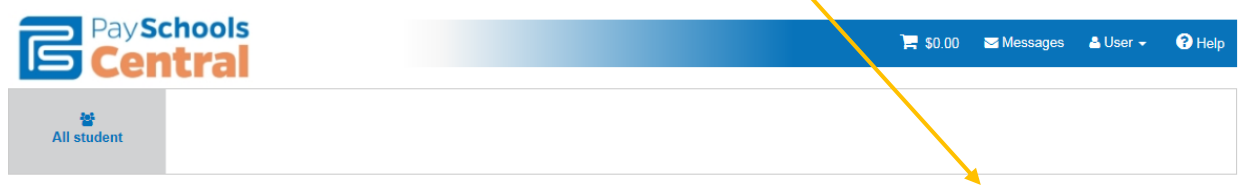

Welcome to Payschools Central. To add family members to your account, please Click Here

| Click Here:        | hools      |             |            | <b>2</b> 50.00 <b>-</b> Mos |                        |
|--------------------|------------|-------------|------------|-----------------------------|------------------------|
| All student        | tral       |             |            | F 30.00 Silves              | sages 🛆 user 👻 🔮 Help  |
| Manage Students/Pa | trons      |             |            |                             | + Add Student / Patron |
| District Name      | Student Id | School Name | First Name | Last Name                   |                        |
|                    |            |             |            |                             | Back                   |

Enter your student's information in the fields of the pop up box to add them to your account:

| Add Student / Patron |          |
|----------------------|----------|
| State                |          |
| Pennsylvania         | $\sim$   |
| District             |          |
| Select your District | $\sim$   |
| ID                   |          |
|                      |          |
| First Name           |          |
|                      |          |
| Last Name            |          |
|                      |          |
|                      |          |
| Registe              | er Clear |